# Paramétrage Bâtiment Ouvriers IDCC 1596 - 1597 ISAPAYE CONNECT

Page 2/18

#### SOMMAIRE

| 1. | METTRE     | EN PLACE LA CONVENTION COLLECTIVE IDCC 1596/1597 DANS L' ENTREPRISE/ETABLISSEMENT                                   |
|----|------------|----------------------------------------------------------------------------------------------------|
| 2. | GRILLE D   | DES SALAIRES CONVENTIONNELS4                                                                                        |
| 2  | 2.1 Quelle | s sont les grilles de coefficients hiérarchiques mises en place dans le logiciel ?4                                 |
| 2  | 2.2 Quelle | s sont les valeurs affectées à ces coefficients ?5                                                                  |
| 2  | 2.3 Comm   | ent affecter un coefficent hiérarchique et le salaire conventionnel à un salarié ?                                  |
| 3. | GRILLE D   | DES SALAIRES POUR LES APPRENTIS7                                                                                    |
| 3  | 8.1 Quelle | est la grille de salaire mise en place dans le logiciel pour les apprentis ?7                                       |
| 3  | 3.2 Comm   | ent affecter ce barème à un apprenti ?7                                                                             |
| 4. | GESTION    | DU MAINTIEN DE SALAIRE EN CAS D'ARRÊT DE TRAVAIL8                                                                   |
| 2  | I.1 Comm   | ent est géré le maintien de salaire pour les salariés en arrêt de travail maladie et accident du travail ?          |
| 2  | I.2 Comm   | ent mettre en place le maintien de salaire en cas d'arrêt de travail?9                                              |
|    | 4.2.1      | Indiquer que les salariés sont maintenus en cas d'arrêt9                                                            |
|    | 4.2.2      | Renseigner une absence en cas d'arrêt de travail10                                                                  |
|    | 4.2.3      | Gérer la présence de différents types d'arrêt sur le même bulletin12                                                |
|    | 4.2.4      | Préciser que la durée totale de l'arrêt est supérieure à 30 jours12                                                 |
|    | 4.2.5      | Régulariser un montant de maintien de salaire13                                                                     |
| 4  | I.3 Comm   | ent déclencher le maintien de salaire pour un salarié de plus de 25 ans avec une ancienneté inférieure à 3 mois ?13 |
| 5. | SAISIR D   | ES INDEMNITÉS DE DÉPLACEMENT DE MANIÈRE GROUPÉE14                                                                   |

Paramétrage Bâtiment **Ouvriers** 

IDCC 1596 - 1597

### **ISAPAYE CONNECT**

Le paramétrage bâtiment des codes IDCC 1596 et 1597 correspond à :

- la convention collective nationale concernant les ouvriers employés par les entreprises du bâtiment visées par le décret du 1er mars 1962 -c'est-à-dire occupant jusqu'à 10 salariés- (CAPEB) – IDCC 1596
- la convention collective nationale concernant les ouvriers employés par les entreprises du bâtiment non visées par le décret 1er mars 1962 -c'est-à-dire occupant plus de 10 salariés- (FNB) – IDCC 1597

Il concerne les entreprises relevant des activités indiquées dans le tableau çi dessous.

| Code NAF | Libellé de l'activité                                                 | Code<br>NAF | Libellé de l'activité                                               |
|----------|-----------------------------------------------------------------------|-------------|---------------------------------------------------------------------|
| 0161Z    | Activités de soutien aux cultures                                     | 4312A       | Travaux de terrassement courants et travaux préparatoires           |
| 1610B    | Imprégnation du bois                                                  | 4321A       | Travaux d'installation électrique dans tous locaux                  |
| 1622Z    | Fabrication de parquets assemblés                                     | 4321B       | Travaux d'installation électrique sur la voie publique              |
| 1623Z    | Fabrication de charpentes et d'autres menuiseries                     | 4322A       | Travaux d'installation d'eau et de gaz<br>en tous locaux            |
| 2223Z    | Fabrication d'éléments en matières<br>plastiques pour la construction | 4322B       | Travaux d'installation d'équipements thermiques et de climatisation |
| 2370Z    | Taille, façonnage et finissage de pierres                             | 4329A       | Travaux d'isolation                                                 |
| 2399Z    | Fabrication d'autres produits minéraux non métalliques n.c.a.         | 4329B       | Autres travaux d'installation n.c.a.                                |
| 2511Z    | Fabrication de structures métalliques et de parties de structures     | 4331Z       | Travaux de plâtrerie                                                |
| 2512Z    | Fabrication de portes et fenêtres en métal                            | 4332A       | Travaux de menuiserie bois et PVC                                   |
| 2561Z    | Traitement et revêtement des métaux                                   | 4332B       | Travaux de menuiserie métallique et serrurerie                      |
| 2593Z    | Fabrication d'articles en fils métalliques, de chaînes et de ressorts | 4332C       | Agencement de lieux de vente                                        |
| 2712Z    | Fabrication de matériel de distribution et de<br>commande électrique  | 4333Z       | Travaux de revêtement des sols et des murs                          |
| 2733Z    | Fabrication de matériel d'installation<br>électrique                  | 4334Z       | Travaux de peinture et vitrerie                                     |
| 2790Z    | Fabrication d'autres matériels électriques                            | 4339Z       | Autres travaux de finition                                          |
| 2821Z    | Fabrication de fours et brûleurs                                      | 4391A       | Travaux de charpente                                                |

Page 3/18

Paramétrage Bâtiment Ouvriers

IDCC 1596 - 1597

# **ISAPAYE CONNECT**

| 2825Z | Fabrication d'équipements aérauliques et<br>frigorifiques industriels                                      | 4391B | Travaux de couverture par éléments                                     |  |  |
|-------|----------------------------------------------------------------------------------------------------|-------|------------------------------------------------------------------------|--|--|
| 3101Z | Fabrication de meubles de bureau et de magasin                                                             | 4399A | Travaux d'étanchéification                                             |  |  |
| 3102Z | Fabrication de meubles de cuisine                                                                          | 4399B | Travaux de montage de structures métalliques                           |  |  |
| 3311Z | Réparation d'ouvrages en métaux                                                                            | 4399C | Travaux de maçonnerie générale et gros œuvre de bâtiment               |  |  |
| 3314Z | Réparation d'équipements électriques                                                                       | 4399D | Autres travaux spécialisés de<br>construction                          |  |  |
| 3320A | Installation de structures métalliques, chaudronnées et de tuyauterie                                      | 5210B | Entreposage et stockage non frigorifique                               |  |  |
| 3320D | Installation d'équipements électriques, de<br>matériels électroniques et optiques ou<br>d'autres matériels | 6420Z | Activités des sociétés holding                                         |  |  |
| 3530Z | Production et distribution de vapeur et d'air conditionné                                                  | 7010Z | Activités des sièges sociaux                                           |  |  |
| 4120A | Construction de maisons individuelles                                                                      | 7112B | Ingénierie, études techniques                                          |  |  |
| 4120B | Construction d'autres bâtiments                                                                            | 8020Z | Activités liées aux systèmes de sécurité                               |  |  |
| 4213A | Construction d'ouvrages d'art                                                                              | 8122Z | Autres activités de nettoyage des<br>bâtiments et nettoyage industriel |  |  |
| 4299Z | Construction d'autres ouvrages de génie civil n.c.a.                                                       | 8130Z | Services d'aménagement paysager                                        |  |  |
| 4311Z | Travaux de démolition                                                                                      | 8230Z | Organisation de foires, salons<br>professionnels et congrès            |  |  |

### 1. METTRE EN PLACE LA CONVENTION COLLECTIVE IDCC 1596/1597 DANS L' ENTREPRISE/ETABLISSEMENT ...

Pour utiliser le paramétrage mis en place pour la convention collective IDCC 1596 ou 1597, l'établissement doit être paramétré avec le secteur d'activité **BATI.STD** – BATIMENT et être associé à la convention collective IDCC 1596 ou 1597.

ÉTAPE 1 : aller en Accueil/Informations/Entreprise

ÉTAPE 2 : aller sur l'onglet **Règles sociales et fiscales** 

ÉTAPE 3 : dans l'onglet **Général,** dans la zone "Conventions collectives", cliquer sur

ÉTAPE 4 : sélectionner la convention collective **1596.STD** - nationale concernant les ouvriers employés par les entreprises du bâtiment visées par le décret du 1er mars 1962 -c'est-à-dire occupant jusqu'à

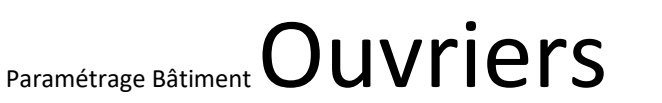

IDCC 1596 - 1597

# ISAPAYE CONNECT

- v4.10.000. - Mise à jour : 22/02/2021 - Groupe ISAGRI

Page 4/18

10 salariés- (CAPEB) ou **1597.STD** - nationale concernant les ouvriers employés par les entreprises du bâtiment non visées par le décret 1er mars 1962 -c'est-à-dire occupant plus de 10 salariés- (FNB)

ÉTAPE 5 : enregistrer avec la disquette

#### 2. GRILLE DES SALAIRES CONVENTIONNELS

### 2.1 Quelles sont les grilles de coefficients hiérarchiques mises en place dans le logiciel ?

Il existe une grille de coefficients hiérarchiques pour les différentes régions présentes dans **Paramètres/Bulletin de salaire/ Conventions collectives** sur le code **1596.STD** :

| 0 | Filtres | Actif(s   | )                                               |                           | Code       | 1596                  | S / C = -+                   |  |  |  |  |
|---|---------|-----------|-------------------------------------------------|---------------------------|------------|-----------------------|------------------------------|--|--|--|--|
|   |         | Recherche | or o                                            |                           | Utilisée   | <b>~</b>              |                              |  |  |  |  |
|   |         | Reenerene |                                                 | Secteur o                 | d'activité | BATI.STD              | Est attachée à la convention |  |  |  |  |
|   | Code    | Créateur  | Libellé                                         | Date de d                 | léfinition | 01/04/2019 🔻 📑        |                              |  |  |  |  |
|   | 0627    | STD       | départementale des employés, techniciens et a   |                           |            |                       |                              |  |  |  |  |
|   | 0749    | STD       | départementale des ouvriers du bâtiment et de   | Général                   | Coeffi     | icients hiérarchiques | Personnalisation             |  |  |  |  |
|   | 0771    | STD       | départementale des ingénieurs assimilés et cao  |                           | R RHON     | E ALPES 1.STD         |                              |  |  |  |  |
|   | 0804    | STD       | Accord national interprofessionnel des voyaget  |                           |            |                       |                              |  |  |  |  |
|   | 1596    | STD       | nationale concernant les ouvriers employés par  | O AUVER_RHONE_ALPES_2.STD |            |                       |                              |  |  |  |  |
|   | 1597    | STD       | nationale concernant les ouvriers employés par  | BOURG_FRCHE_COMTE_1.STD   |            |                       |                              |  |  |  |  |
|   | 1843    | STD       | régionale des ingénieurs, assimilés et cadres d | C BOUR                    |            | E COMTE 2 STD         |                              |  |  |  |  |
|   | 2111    | STD       | nationale des salariés du particulier employeur |                           | to_nten    | L_CONTL_2.510         |                              |  |  |  |  |
|   | 2420    | STD       | nationale des cadres du bâtiment du 1er juin 2  | D BRET                    | AGNE.ST    | D                     |                              |  |  |  |  |
|   | 2609    | STD       | nationale des employés, techniciens et agents   | C CENT                    | RE_VAL_    | DE_LOIRE.STD          |                              |  |  |  |  |
|   | 2707    | STD       | régionale des employés, techniciens et agents   | CODE                      | E CTD      |                       |                              |  |  |  |  |
|   | 9601    | STD       | Exploitations polyculture élevage Oise          | CORS                      | 52.510     |                       |                              |  |  |  |  |
|   |         |           |                                                 | 🕝 GRAN                    | ID_EST_1   | L.STD                 |                              |  |  |  |  |
|   |         |           |                                                 | 🙆 GRAN                    | ID_EST_2   | 2.STD                 |                              |  |  |  |  |
|   |         |           |                                                 | 🕝 GRAN                    | ND_EST_3   | 3.STD                 |                              |  |  |  |  |

Il existe une grille de coefficients hiérarchiques pour les différentes régions présentes dans **Paramètres/Bulletin de salaire/ Conventions collectives** sur le code **1597.STD** :

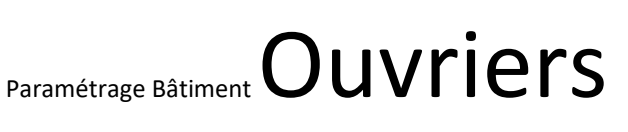

IDCC 1596 - 1597

### **ISAPAYE CONNECT**

- v4.10.000. - Mise à jour : 22/02/2021 - Groupe ISAGRI

Page 5/18

| 0 | Conve                | ntions col        | lectives 🛞                                                                                                    |                         |                  |                                |                  |                              |  |
|---|----------------------|-------------------|----------------------------------------------------------------------------------------------------|-------------------------|------------------|--------------------------------|------------------|------------------------------|--|
| Ø | Filtres              | Actif(s           | ;)                                                                                                    |                         | Code             | 1597                           | STD              | +- E O / R                   |  |
|   | •                    | Recherche         | er 🖉 🕨                                                                                                    |                         | Utilisée         |                                |                  |                              |  |
|   | Code                 | Créateur          |                                                                                                    | Secteur d<br>Date de de | éfinition        | 01/02/2019 <b>v</b>            | -                | Est attachée à la convention |  |
|   | 0627<br>0749         | STD<br>STD        | mployés, techniciens et agents de maîtrise du t<br>uvriers du bâtiment et des travaux publics de la                                                      | Général                 | Coeff            | icients hiérarchiques          | Personnalisation |                              |  |
|   | 0771<br>0804         | STD<br>STD        | ngénieurs assimilés et cadres du bâtiment et de<br>professionnel des voyageurs, représentants, plat<br>les ouvriers employée par les entreprises du bâti |                         | R_RHON           | E_ALPES_1.STD<br>E_ALPES_2.STD |                  |                              |  |
|   | 1597<br>1843         | STD<br>STD<br>STD | les ouvries employés par les entreprises du ba<br>les ouvriers employés par les entreprises du bâ<br>urs, assimilés et cadres du bâtiment de la régio    |                         | G_FRCH           | E_COMTE_1.STD                  |                  |                              |  |
|   | 2111<br>2420         | STD<br>STD        | du particulier employeur (personnel employé d<br>du bâtiment du 1er juin 2004                                                                            | BRETA                   | G_PRCH           | D                              |                  |                              |  |
|   | 2609<br>2707<br>9601 | STD<br>STD<br>STD | és, techniciens et agents de maîtrise du bâtimer<br>és, techniciens et agents de maîtrise du bâtimer<br>ure élevane Oise                                 | CENTR<br>CORSI          | RE_VAL_<br>E.STD | DE_LOIRE.STD                   |                  |                              |  |
|   | 5501                 | 0.0               |                                                                                                    | 🙆 GRAN                  | D_EST_:          | 1.STD                          |                  |                              |  |

### 2.2 Quelles sont les valeurs affectées à ces coefficients ?

En **Accueil/Informations/Général**, dans l'onglet **Valeurs conventionnelles**, une valeur de salaire minimale est associée à chaque coefficient hiérarchique.

Pour connaitre les valeurs des salaires minimums :

ÉTAPE 1 : aller en Accueil/Informations/Général

ÉTAPE 2 : aller dans l'onglet Valeurs conventionnelles

ÉTAPE 3 : cliquer sur 🕑 devant **BATI.STD** – BATIMENT

ÉTAPE 4 : cliquer sur 🕒 devant "Grille des salaires"

ÉTAPE 5 : cliquer sur la grille des salaires souhaitée

ÉTAPE 6 : les valeurs sont indiquées pour chaque échelon

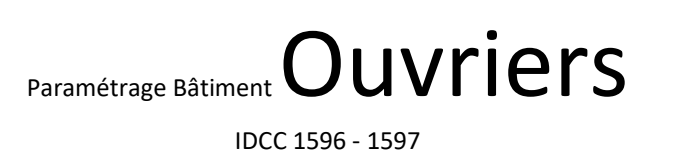

**ISAPAYE CONNECT** 

- v4.10.000. - Mise à jour : 22/02/2021 - Groupe ISAGRI

Page 6/18

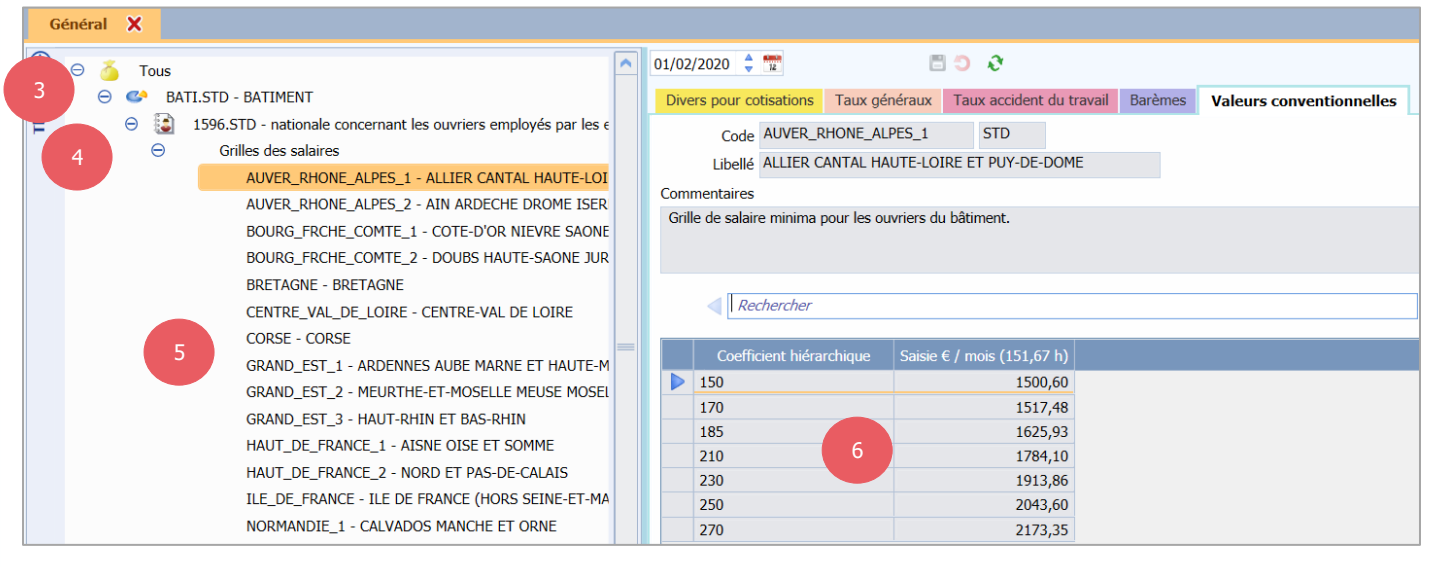

#### 2.3 Comment affecter un coefficent hiérarchique et le salaire conventionnel à un salarié ?

#### ÉTAPE 1 : aller en Salaires/Informations/Salariés

- ÉTAPE 2 : sélectionner le salarié concerné
- ÉTAPE 3 : aller dans l'onglet Situation
- ÉTAPE 4 : dans la zone "Grille conventionnelle, choisir la grille selon le statut du salarié
- ÉTAPE 5 : dans la zone "Hiérarchie", choisir l'échelon du salarié
- ÉTAPE 6 : enregistrer avec la disquette

| Salaries (*) 🙁                                           |                                       |                                                                                                    |                         |                                            |  |  |  |  |
|----------------------------------------------------------|---------------------------------------|----------------------------------------------------------------------------------------------------|-------------------------|--------------------------------------------|--|--|--|--|
| G Filtres Présents entre 01/02/2020 et 29/02/2020        | BATI OISE 3 JEAN                      | JEAN                                                                                                    | 🗄 💙 🥖 🥸                 |                                            |  |  |  |  |
| Ordre de présentation des salariés     Matricule     Nom | Etat civil Contrat Situation Règle    | es sociales Règles fiscales Valeurs                                                                                                    | 6 temps Cotisations     | Règlements Affectations Déclarations Notes |  |  |  |  |
| Rechercher                                               | Entrée / Sortie<br>Date d'entrée 01/0 | 01/2020 🕎                                                                                                    | Date de sortie          | 1                                          |  |  |  |  |
| SEAN - JEAN MICHEL                                       | Ancienneté                            |                                                                                                    |                         |                                            |  |  |  |  |
|                                                          | Date d'ancienneté La c                | date d'ancienneté correspond à la date d'é                                                                                              | entrée 🔹                |                                            |  |  |  |  |
| 2                                                        | Ajustements d'ancienneté              |                                                                                                    |                         |                                            |  |  |  |  |
|                                                          | Convention / Emploi                   |                                                                                                    |                         |                                            |  |  |  |  |
|                                                          | Convention collective nati            | nationale concernant les ouvriers employés par les entreprises du bâtiment visées par le décret du 1er mars 1962 -c'est-à-dire occi 🔻 📃 |                         |                                            |  |  |  |  |
|                                                          | 4 Grille conventionnelle COT          | TE-D'OR NIEVRE SAONE-ET-LOIRE E 🔻                                                                                                    | Hiérarchie              | 5                                          |  |  |  |  |
|                                                          | Statut catégoriel conventionnel Ouv   | vrier                                                                                                    | v 🚺                     |                                            |  |  |  |  |
|                                                          | Emploi OU                             | VRIER <b>v</b>                                                                                                    | Code PCS-ESE (INSEE) 68 | B1b  Complément PCS-ESE                    |  |  |  |  |
|                                                          | Calcul de bulletin                    |                                                                                                    |                         |                                            |  |  |  |  |
|                                                          | Catégorie Ouv                         | vrier 🔻                                                                                                    |                         |                                            |  |  |  |  |
|                                                          | Statut Nor                            | n cadre 🔹 🔻                                                                                                    |                         |                                            |  |  |  |  |
|                                                          | Dispositif CAL                        | LCUL STANDARD                                                                                                    | Mode de calcul CA       | ALCUL STANDARD                             |  |  |  |  |
|                                                          | Modèle de bulletin NO                 | N CADRE CDI BATI (NC_CDI_BATI.STD)                                                                                                    | ▼                       |                                            |  |  |  |  |
|                                                          |                                       |                                                                                                    |                         |                                            |  |  |  |  |

ÉTAPE 7 : aller dans l'onglet Régles sociales

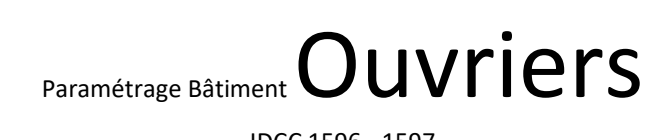

Page 7/18

#### IDCC 1596 - 1597

# **ISAPAYE CONNECT**

ÉTAPE 8 : la partie "Rémunération" est automatiquement complétée en fonction de la hiérarchie : ces valeurs peuvent être modifiées au besoin

| émunération Tarif horaire                                                                                                    | -                                                                                                    |                                                                                                    |                                                                                                    |                                                                                                    |                                                                                                    |  |  |
|----------------------------------------------------------------------------------------------------|----------------------------------------------------------------------------------------------------|----------------------------------------------------------------------------------------------------|----------------------------------------------------------------------------------------------------|----------------------------------------------------------------------------------------------------|----------------------------------------------------------------------------------------------------|--|--|
|                                                                                                    |                                                                                                    |                                                                                                    |                                                                                                    |                                                                                                    |                                                                                                    |  |  |
| vention collective nationale concernant les ouvriers employés par les entreprises du bâtiment visées par le décret du 1er mars 1962 -c'e |                                                                                                    |                                                                                                    |                                                                                                    |                                                                                                    |                                                                                                    |  |  |
| INE-ET-MARNE                                                                                                    | Hiérarchie                                                                                                    | ie 185                                                                                                    |                                                                                                    |                                                                                                    |                                                                                                    |  |  |
| 1570,00                                                                                                    | Nombre d'heures                                                                                                    | 151,67                                                                                                    |                                                                                                    |                                                                                                    |                                                                                                    |  |  |
|                                                                                                    |                                                                                                    |                                                                                                    |                                                                                                    |                                                                                                    |                                                                                                    |  |  |
| arif horaire de la hiérarchie du salarié                                                                                                 |                                                                                                    | •                                                                                                    | Montant                                                                                                    | 10,3514                                                                                                    | €                                                                                                    |  |  |
| 151,67                                                                                                    |                                                                                                    |                                                                                                    |                                                                                                    |                                                                                                    |                                                                                                    |  |  |
| é                                                                                                    | munération Tarif horaire<br>ionale concernant les ouvriers employés p<br>INE-ET-MARNE<br>1570,00<br>rif horaire de la hiérarchie du salarié<br>151,67 | munération       Tarif horaire         tionale concernant les ouvriers employés par les entreprises du         INE-ET-MARNE       Hiérarchie         1570,00       Nombre d'heures         rif horaire de la hiérarchie du salarié       151,67 | munération       Tarif horaire         tionale concernant les ouvriers employés par les entreprises du bâtiment visées         INE-ET-MARNE       Hiérarchie         1570,00       Nombre d'heures         151,67 | munération Tarif horaire   tionale concernant les ouvriers employés par les entreprises du bâtiment visées par le décret du INE-ET-MARNE   Hiérarchie   1570,00   Nombre d'heures   151,67   Montant   151,67 | munération Tarif horaire   tionale concernant les ouvriers employés par les entreprises du bâtiment visées par le décret du 1er mars 1962 INE-ET-MARNE Hiérarchie 185 1570,00 Nombre d'heures 151,67 Montant 10,3514 151,67 |  |  |

### 3. GRILLE DES SALAIRES POUR LES APPRENTIS

#### 3.1 Quelle est la grille de salaire mise en place dans le logiciel pour les apprentis ?

Il existe une grille de salaire **APPRENTI\_BATI.STD** pour les apprentis disponibles dans **Accueil/Informations/Général**, onglet **Barèmes**.

Pour connaitre le barème en fonction de l'âge de l'apprenti et de l'année d'apprentissage :

ÉTAPE 1 : aller dans Accueil/Informations/Général

ÉTAPE 2 : aller dans l'onglet Barèmes

ÉTAPE 3 : sélectionner le barème APPRENTI\_BATI.STD

ÉTAPE 4 : le % du SMIC est indiqué en fonction de l'âge du salarié et de l'année d'apprentissage

Paramétrage Bâtiment Ouvriers

IDCC 1596 - 1597

## **ISAPAYE CONNECT**

- v4.10.000. - Mise à jour : 22/02/2021 - Groupe ISAGRI

Page 8/18

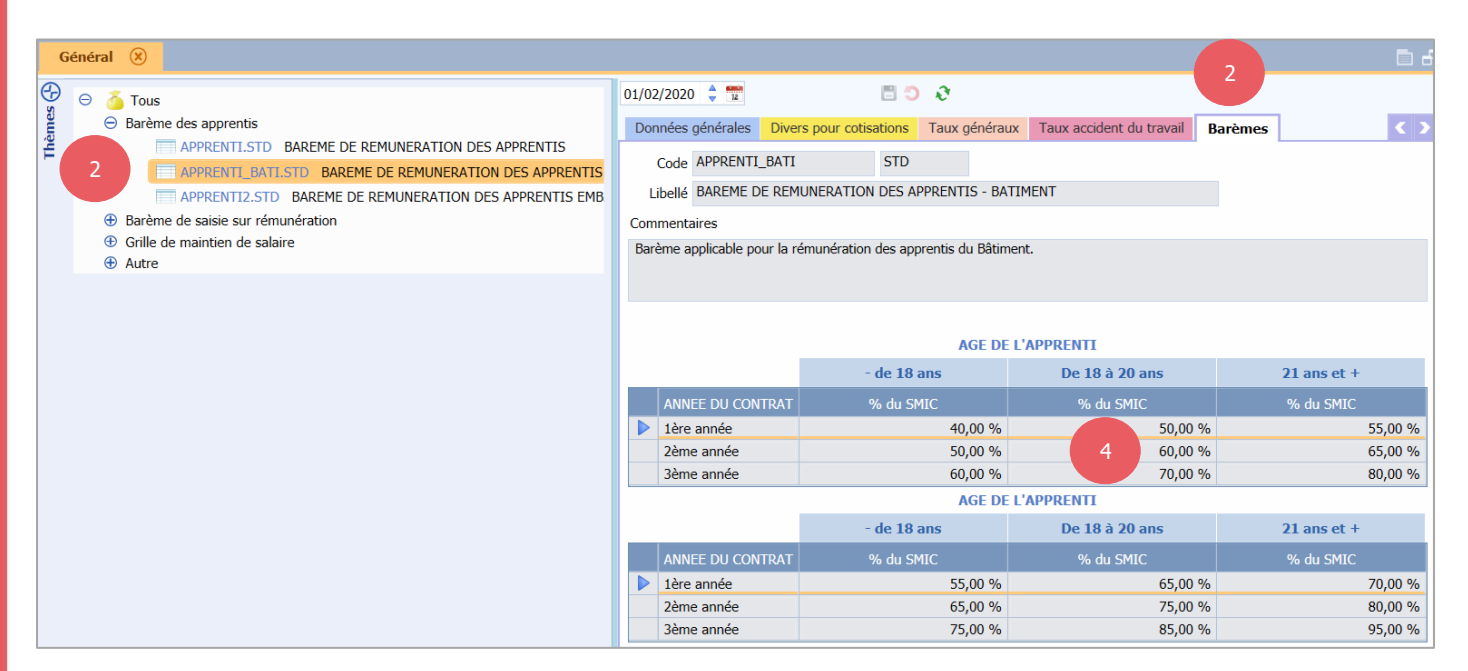

#### 3.2 Comment affecter ce barème à un apprenti ?

- ÉTAPE 1 : aller dans Accueil/Informations/Salariés
- ÉTAPE 2 : sélectionner le salarié
- ÉTAPE 3 : aller sur l'onglet **Règles sociales**
- ÉTAPE 4 : dans "Mode de rémunération", choisir "Tarif horaire"
- ÉTAPE 5 : dans "Tarif horaire", choisir "Autre tarif horaire en %"
- ÉTAPE 6 : dans "Pourcentage appliqué", cocher "selon le barème"
- ÉTAPE 7 : choisir le barème **APPRENTI\_BATI.STD**
- ÉTAPE 8 : enregistrer avec la disquette

Page 9/18

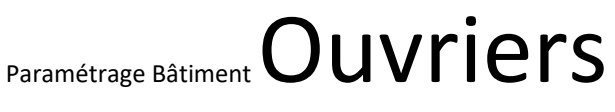

IDCC 1596 - 1597

## **ISAPAYE CONNECT**

| Salariés (*) 🛞                                         |                                                                                                    |                                                                                                    |                                                         |                                                                            |                                              |              |
|--------------------------------------------------------|----------------------------------------------------------------------------------------------------|----------------------------------------------------------------------------------------------------|---------------------------------------------------------|----------------------------------------------------------------------------|----------------------------------------------|--------------|
| <b>Filtres</b> Présents entre 01/02/2020 et 29/02/2020 | BATI OISE                                                                                                    | JEAN 3                                                                                                    | JEAN                                                    | S 🖉 C 🖬                                                                    |                                              |              |
| Ordre de présentation des salariés                     | A Etat civil Contrat S                                                                                                    | Situation Règles sociales                                                                                                    | Règles fiscales Vale                                    | eurs 8 du temps                                                            | Cotisations Règlements                       | Affectations |
| Rechercher                                             | Paiement des salaires<br>Périodicité de paieme                                                                                                    | ent des salaires Mois                                                                                                    | ▼                                                       |                                                                            |                                              |              |
| Sean - Jean Michel                                     | Date de paieme                                                                                                    | ent des salaires Dernier jour d                                                                                                    | lu bulletin                                             | ▼                                                                          |                                              |              |
| 2                                                      | Rémunération<br>Mode d<br>Valeurs conventionnell<br>Convention collective<br>Grille<br>Euros/Heures<br>Euros/Mois<br>Valeurs appliquées<br>Tarif horaire<br>Pourcentage appliqué<br>Nombre d'heures fixe | e rémunération Tarif horaire<br>es<br>nationale concernant les ouvri<br>COTE-D'OR NIEVRE SAONE-E<br>9,894<br>1500,65<br>Autre tarif horaire en %<br>SMIC •<br>selon le barème APPREN<br>151,67 | iers employés par les en<br>T-LOIRE ET YO<br>Nombr<br>5 | v 4<br>htreprises du bâtiment visé<br>Hiérarchie 150<br>re d'heures 151,67 | es par le décret du 1er mars<br>Montant 10,1 | 1962 -c'e    |

### 4. GESTION DU MAINTIEN DE SALAIRE EN CAS D'ARRÊT DE TRAVAIL

### 4.1 Comment est géré le maintien de salaire pour les salariés en arrêt de travail maladie et accident du travail ?

Pour bénéficier du maintien de salarié en cas d'arrêt, les ouvriers de moins de 25 ans et apprentis doivent avoir au moins un mois d'ancienneté dans l'entreprise.

Pour les salariés de 25 ans ou plus, ils doivent avoir au moins 3 mois d'ancienneté (ou un mois s'ils ont acquis 750 points de retraite CNRO dans les 10 dernières années).

Le délai de carence est de 3 jours en cas de maladie non professionnelle et d'accident de trajet pour les arrêts inférieurs ou égale à 30 jours. Pour les arrêts en cas d'accident du travail et maladie professionnelle, il n'y a pas de jours de carence.

| Motif de l'arrêt                                  | Durée de l'arrêt | Maintien du salaire                                                                                                    |
|---------------------------------------------------|------------------|----------------------------------------------------------------------------------------------------|
| Maladie non<br>professionnelle                    |                  | 100% pendant 45 jours 'du 4 <sup>ème</sup> jour au<br>48 <sup>ème</sup> jour inclus)<br>75% du 49 <sup>ème</sup> au 90 <sup>ème</sup> jour inclus* |
| Accident du travail ou<br>maladie professionnelle | ≤ 30jours        | 90% du 1 <sup>er</sup> au 15 <sup>ème</sup> jour inclus 100% du 16 <sup>ème</sup> au 30 <sup>ème</sup> jour inclus                                 |
| ,                                                 | > 30 jours       | 100% du 1 <sup>er</sup> au 90 <sup>ème</sup> jour inclus*                                                                                          |

Page 10/18

Paramétrage Bâtiment Ouvriers

IDCC 1596 - 1597

# **ISAPAYE CONNECT**

| Accident du traiet | ≤ 30jours  | 100% du 4 <sup>ème</sup> jour au 30 <sup>ème</sup> jour inclus |
|--------------------|------------|----------------------------------------------------------------|
| Accident du trajet | > 30 jours | 100% du 1 <sup>er</sup> au 90 <sup>ème</sup> jour inclus*      |

\*Au-delà de 90 jours, la prise en charge est effectuée par le régime de prévoyance.

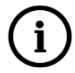

L'indemnisation est limitée à 90 jours par année civilie en cas de plusieurs arrêts sur l'année.

En **Accueil/Informations/Général**, dans l'onglet **Valeurs conventionnelles**, la grille de maintien de salaire **MAINTIEN\_1596\_MAL.STD** – MAINTIEN DE SALAIRE ACCIDENT OU MALADIE NON PROFESSIONNELS – IDCC 1596 indique le nombre de jours de maintien de salaire à 100% et à 75% pour les salariés ouvriers du bâtiment en cas d'arrêt maladie.

| Gér | néral    | $\bigotimes$ |                                                            |           |         |                         |             |                                |                                  |       |
|-----|----------|--------------|------------------------------------------------------------|-----------|---------|-------------------------|-------------|--------------------------------|----------------------------------|-------|
| Ð ( | э 🍝      | Tous         |                                                            | 01/02/202 | 0 🔶 1   | 12                      | S C 🗉       |                                |                                  |       |
| mes | Θ        | ଓ ।          | BATI.STD - BATIMENT                                        | Taux gé   | néraux  | Taux accident du trav   | ail Barème  | Valeurs conventionnelles       | Jours Fériés                     | < >   |
| Thě |          | Θ [          | 1596.STD - nationale concernant les ouvriers employés par  | Code      | ΜΔΤΝ    | TIEN 1596 MAI           | STD         |                                |                                  |       |
|     |          | $\oplus$     | Grilles des salaires                                       | Cour      |         | HEN_1550_HAE            | 510         |                                |                                  |       |
|     |          | Θ            | Grille de maintien de salaire                              | Libelle   | MAIN    | TIEN DE SALAIRE ACCII   | DENT OU MAL | ADIE NON PROFESSIONNELS- ID    | CC 1596                          |       |
|     |          |              | MAINTIEN_1596_MAL.STD MAINTIEN DE SALAIRE A                |           |         | Conventions collectives | 1596.STD    | nationale concernant les ouvri | ers employés par les entreprises | du    |
|     |          |              | MAINTIEN_1596_AT_TJ.STD MAINTIEN DE SALAIRE                |           |         |                         | 1597.STD    | nationale concernant les ouvri | ers employés par les entreprises | du    |
|     |          | Θ 🚦          | 2420.STD - nationale des cadres du bâtiment du 1er juin 20 |           |         |                         | <           |                                | 2                                | >     |
|     |          | $\oplus$     | Grilles des salaires                                       | Commen    | taires  |                         |             |                                |                                  |       |
|     |          | $\oplus$     | Grille de maintien de salaire                              |           |         |                         |             |                                |                                  |       |
|     |          | Θ 🚼          | 2609.STD - nationale des employés, techniciens et agents d |           |         |                         |             |                                |                                  |       |
|     |          | Ð            | Grilles des salaires                                       |           |         |                         |             |                                |                                  |       |
|     |          | Θ            | Grille de maintien de salaire                              |           |         |                         |             |                                |                                  |       |
|     |          |              | MAINTIEN_2609.STD MAINTIEN DE SALAIRE - IDCC               |           |         |                         |             |                                |                                  |       |
|     | $\oplus$ | <b>C</b>     | /RP.STD - VRP                                              |           |         | TYPE D'ABSENCE          | DU          | REE DU MAINTIEN A 100%         | DUREE DU MAINTIEN A 759          | %     |
|     |          |              |                                                            | 🕨 Ma      | adie ou | accident non profession | nels        | 45,00                          |                                  | 42,00 |

En **Accueil/Informations/Général**, dans l'onglet **Valeurs conventionnelles**, la grille de maintien de salaire **MAINTIEN\_1596\_AT\_TJ.STD** – MAINTIEN DE SALAIRE AT/MP ACCIDENT DU TRAJET– IDCC 1596 indique le nombre de jours de maintien de salaire à 100% et à 90% pour les salariés ouvriers du bâtiment en cas de d'arrêt pour accident de travail ou maladie professionnelle.

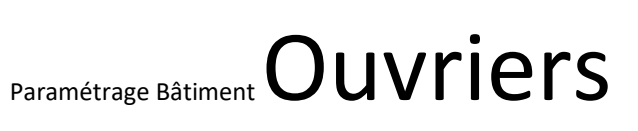

IDCC 1596 - 1597

## **ISAPAYE CONNECT**

- v4.10.000. - Mise à jour : 22/02/2021 - Groupe ISAGRI

Page 11/18

| G  | énéral | ×   |          |                                                            |       |              |                   |            |            |                         |                     |                     | 6      |
|----|--------|-----|----------|------------------------------------------------------------|-------|--------------|-------------------|------------|------------|-------------------------|---------------------|---------------------|--------|
| Ð  | Θ 8    | 5 - | ous      |                                                            | 01/02 | 2/2020 🗘 🕈   | 32                |            | 9 O        |                         |                     |                     |        |
| me | e      | C   | BA       | TI.STD - BATIMENT                                          | Tau   | x généraux   | Taux accident of  | du travail | Barèmes    | Valeurs convention      | nelles Jours Féri   | és                  | < >    |
| ΤΨ |        | Θ   | 1        | 1596.STD - nationale concernant les ouvriers employés par  |       | Code MAIN    | TIEN 1596 AT T    | 1 ST       | TD.        |                         | -                   |                     |        |
|    |        |     | Ð        | Grilles des salaires                                       |       |              |                   |            |            | TRAJET IDCC 1506        |                     |                     |        |
|    |        |     | Θ        | Grille de maintien de salaire                              | L     |              | TIEN DE SALAIRE   | AT/MP AC   | CCIDENT DU | TRAJET- IDCC 1596       |                     |                     | _      |
|    |        |     |          | MAINTIEN_1596_MAL.STD MAINTIEN DE SALAIRE /                |       |              | Conventions colle | ectives 15 | 596.STD    | nationale concernant le | s ouvriers employés | par les entreprises | dı     |
|    |        |     |          | MAINTIEN_1596_AT_TJ.STD MAINTIEN DE SALAIRE                |       |              |                   | 15         | 597.STD    | nationale concernant le | s ouvriers employés | par les entreprises | dı     |
|    |        | Θ   | 1        | 2420.STD - nationale des cadres du bâtiment du 1er juin 20 |       |              |                   | <          |            |                         |                     |                     | >      |
|    |        |     | $\oplus$ | Grilles des salaires                                       | Com   | mentaires    |                   |            |            |                         |                     |                     |        |
|    |        |     | $\oplus$ | Grille de maintien de salaire                              |       |              |                   |            |            |                         |                     |                     |        |
|    |        | Θ   | 1        | 2609.STD - nationale des employés, techniciens et agents d |       |              |                   |            |            |                         |                     |                     |        |
|    |        |     | $\oplus$ | Grilles des salaires                                       |       |              |                   |            |            |                         |                     |                     |        |
|    |        |     | Θ        | Grille de maintien de salaire                              |       |              |                   |            |            |                         |                     |                     |        |
|    |        |     |          | MAINTIEN_2609.STD MAINTIEN DE SALAIRE - IDCC               |       |              |                   |            | Г          | YPE D'ABSENCE           |                     |                     |        |
|    | Œ      | C   | VR       | P.STD - VRP                                                |       |              |                   |            | AT         | /MP                     | Accide              | nt du trajet        |        |
|    |        |     |          |                                                            |       | INDIS        | PONIBILITE        | DUREE D    | U MAINTIEN | DUREE DU MAINTIEN       | DUREE DU MAINTI     | EN DUREE DU MA      | INTIEN |
|    |        |     |          |                                                            |       | Inférieur ou | ı égal à 30 jours |            | 15,00      | 15,00                   | 0,                  | 00                  | 27,00  |
|    |        |     |          |                                                            |       | Supérieur à  | 30 jours          |            | 0,00       | 90,00                   | 0,                  | 00                  | 90,00  |

#### 4.2 Comment mettre en place le maintien de salaire en cas d'arrêt de travail?

#### **4.2.1** Indiquer que les salariés sont maintenus en cas d'arrêt

ÉTAPE 1 : aller en Accueil/Informations/Entreprise

ÉTAPE 2 : aller dans l'onglet Valeurs

ÉTAPE 3 : aller dans le thème **ARRÊT DE TRAVAIL** 

ÉTAPE 4 : mettre "OUI" sur les données pour le maintien dans la colonne "Saisie"

ÉTAPE 5 : enregistrer avec la disquette

Paramétrage Bâtiment Ouvriers

IDCC 1596 - 1597

### **ISAPAYE CONNECT**

- v4.10.000. - Mise à jour : 22/02/2021 - Groupe ISAGRI

Page 12/18

| Inform             | matio                                                           | ns générales    | Règles sociales et | t fiscales | Valeurs      | Gestion du temps     | Organismes      | Règlement  | ts         |            |                    | <b>C</b>    2 |
|--------------------|-----------------------------------------------------------------|-----------------|--------------------|------------|--------------|----------------------|-----------------|------------|------------|------------|--------------------|---------------|
| Do                 | Données établissement Barèmes Valeurs conventio 2 s Compléments |                 |                    |            |              |                      |                 |            |            |            |                    |               |
| Θ                  | ð <sup>-</sup>                                                  | Tous            |                    |            |              |                      |                 |            |            |            |                    | ^             |
|                    |                                                                 | 🍝 Salaire de b  | ase                |            |              |                      |                 |            |            |            |                    | _             |
|                    |                                                                 | 🍈 Absences      | 2                  |            |              |                      |                 |            |            |            |                    |               |
|                    | Θ                                                               | 🍈 Arrêt de tra  | vail               |            |              |                      |                 |            |            |            |                    |               |
|                    |                                                                 | 🍝 Maladie       |                    |            |              |                      |                 |            |            |            |                    |               |
|                    |                                                                 | 🍝 Acciden       | t du Travail       |            |              |                      |                 |            |            |            |                    |               |
|                    |                                                                 | 🍝 Materni       | té - Paternité     |            |              |                      |                 |            |            |            |                    | ~             |
| ( <del>-</del> ) F | (P) Filtres                                                     |                 |                    |            |              |                      |                 |            |            |            |                    |               |
| <b></b>            | Donné                                                           | es ayant une va | aleur établissemer | nt 🔽 Do    | nnées ayant  | une valeur générale  | e, collective 🔽 | Données sa | ins valeur |            |                    |               |
|                    |                                                                 | Rechercher      |                    |            |              |                      |                 |            |            |            |                    |               |
|                    |                                                                 | Reciference     |                    |            |              |                      |                 |            |            |            |                    |               |
|                    | 5                                                               | Code            |                    |            | Libellé      |                      | Saisie          | Donnée i   | Valeur     | <u>Å</u> . | 9                  | 8             |
|                    | *                                                               | COEF_IC.STD     | COEF INDEM. CO     | OMPLEM. I  | MALADIE / AT | Г                    |                 |            | 1,00       | *          | 9                  |               |
|                    | <b>O</b>                                                        | SUBRO_AT.S1     | MAINTIEN DU S      | ALAIRE PA  | R L'EMPLOYE  | EUR (acc. du travail | ) Oui           |            |            |            | 9                  |               |
|                    | ()                                                              | SUBRO_MAL.      | MAINTIEN DU S      | ALAIRE PA  | R L'EMPLOYE  | EUR (maladie)        | Oui             |            |            |            | $\bigtriangledown$ |               |
|                    | <b>TP</b>                                                       | SUBRO_MAT.      | MAINTIEN DU S      | ALAIRE PA  | R L'EMPLOYE  | EUR (maternité)      | Oui 4           |            |            |            | 9                  |               |
|                    | <b>TP</b>                                                       | SUBRO_PAT.5     | MAINTIEN DU S      | ALAIRE PA  | R L'EMPLOYE  | EUR (paternité)      | Oui             |            |            |            | $\bigtriangledown$ |               |
|                    | 1                                                               | CP_MAL.STD      | MAINTIEN SALA      | IRE MALA   | DIE INTEGRE  | DANS LE BRUT DE      |                 |            |            |            | 9                  |               |

Si tous les salariés ne sont pas maintenus en cas d'arrêt, il est possible de l'indiquer directement dans la fiche salarié en **Accueil/Informations/Salariés**, onglet **Valeurs**, thème **ARRET DE TRAVAIL**.

#### 4.2.2 Renseigner une absence en cas d'arrêt de travail

Renseigner une absence pour arrêt de travail si le module des absences est activé (Méthode préconisée)

#### ÉTAPE 1 : aller en Salaires/Bulletins de salaire/Calcul

- ÉTAPE 2 : sélectionner le salarié concerné
- ÉTAPE 3 : cliquer sur "Absences" dans le menu ruban
- ÉTAPE 4 : cliquer sur "Ajouter un arrêt de travail"
- ÉTAPE 5 : choisir le type d'arrêt
- ÉTAPE 6 : compléter la saisie de l'arrêt de travail
- ÉTAPE 7 : cliquer sur "OK"
- ÉTAPE 8 : cliquer sur "OK" dans la fenêtre des absences

Paramétrage Bâtiment Ouvriers

IDCC 1596 - 1597

# **ISAPAYE CONNECT**

- v4.10.000. - Mise à jour : 22/02/2021 - Groupe ISAGRI

Page 13/18

Dans le bulletin de salaire, le maintien de salaire se déclenche automatiquement si le nombre de jours d'arrêt maladie maintenu n'est pas dépassé.

Les jours de carence sont automatiquement déduits du nombre de jours maintenus pour les arrêts maladie.

Devenue arrêt de travail dans le cas d'un accident de trajet avec maintien de salaire, choisir le motif **AT TRAJET 1596.STD** – ACCIDENT DE TRAJET OUVRIER BATI rému.

|   | Libellé                       | Base    | Taux     | Montant | Taux   | Montant |
|---|-------------------------------|---------|----------|---------|--------|---------|
| B | SALAIRE DE BASE               | 151,67  |          | 1789,00 |        |         |
| B | HEURES ABSENCE MALADIE        | 50,00   | -11,7953 | -589,77 |        |         |
| ₿ | MAINTIEN SALAIRE 100%         | 10,00   | 58,977   | 589,77  |        |         |
| B | POUR INFO : H SMIC RAG/MAL/AF |         |          | 151,67  |        |         |
| ۲ | TOTAL BRUT                    |         |          | 1789,00 |        |         |
| ۲ |                               |         |          |         |        |         |
| R | MALADIE TS                    | 1789,00 |          |         | 7,00 % | 125,23  |
| R | SOLIDARITE AUTONOMIE TS       | 1789,00 |          |         | 0,30 % | 5,37    |
| R | VIEILLESSE TA                 | 472,83  | 6,90 %   | 32,63   | 8,55 % | 40,43   |
| R | VIEILLESSE TS                 | 1789,00 | 0,40 %   | 7,16    | 1,90 % | 33,99   |
| R | ACCIDENT DE TRAVAIL TS        | 1789,00 |          |         | 2,50 % | 44,73   |
| R | ALLOCATIONS FAMILIALES TS     | 1789,00 |          |         | 3,45 % | 61,72   |

Renseigner une absence pour arrêt de travail manuellement dans le bulletin de salaire

#### ÉTAPE 1 : aller en Salaires/Bulletins de salaire/Calcul

- ÉTAPE 2 : sélectionner le salarié concerné
- ÉTAPE 3 : aller sur dans l'onglet Valeurs mensuelles
- ÉTAPE 4 : aller dans le thème **ABSENCES**
- ÉTAPE 5 : saisir les absences sur le type d'absence rémunérée concerné
- ÉTAPE 6 : aller dans le thème **ARRÊT DE TRAVAIL**

ÉTAPE 7 : saisir le nombre de jours calendaires d'arrêt de travail sur une des données suivantes :

- MAINTIEN\_NBJ\_ACCTRAJ.STD NB JOURS CALENDAIRES ARRET ACC. TRAJ.
- MAINTIEN\_NBJ\_ACCTRAV.STD NB JOURS CALENDAIRES ARRET ACC. TRAV / MAL PROF
- MAINTIEN\_NBJ\_MALADIE.STD NB JOURS CALENDAIRES ARRET MALADIE

ÉTAPE 8 : aller dans l'onglet **Bulletin** 

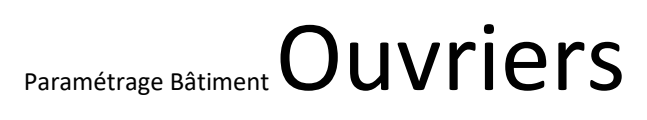

Page 14/18

IDCC 1596 - 1597

## **ISAPAYE CONNECT**

|   | Libellé                       | Base    | Taux     | Montant | Taux   | Montant |
|---|-------------------------------|---------|----------|---------|--------|---------|
| B | SALAIRE DE BASE               | 151,67  |          | 1789,00 |        |         |
| B | HEURES A 125%                 | 15,00   | 14,7441  | 221,16  |        |         |
| B | HEURES ABS. ACCIDENT TRAVAIL  | 35,00   | -11,7953 | -412,84 |        |         |
| ₿ | MAINTIEN SALAIRE 100%         | 5,00    | 82,568   | 412,84  |        |         |
| ₿ | POUR INFO : H SMIC RAG/MAL/AF |         |          | 166,67  |        |         |
| ۲ | TOTAL BRUT                    |         |          | 2010,16 |        |         |
| ۲ |                               |         |          |         |        |         |
| R | MALADIE TS                    | 2010,16 |          |         | 7,00 % | 140,71  |
| R | SOLIDARITE AUTONOMIE TS       | 2010,16 |          |         | 0,30 % | 6,03    |
| R | VIEILLESSE TA                 | 472,83  | 6,90 %   | 32,63   | 8,55 % | 40,43   |
| R | VIEILLESSE TS                 | 2010,16 | 0,40 %   | 8,04    | 1,90 % | 38,19   |
| R | ACCIDENT DE TRAVAIL TS        | 2010,16 |          |         | 2,50 % | 50,25   |
| R | ALLOCATIONS FAMILIALES TS     | 2010,16 |          |         | 3,45 % | 69,35   |

#### 4.2.3 Gérer la présence de différents types d'arrêt sur le même bulletin

S'il y a plusieurs types d'arrêt sur le bulletin, il faut indiquer le nombre de jours à indemniser par type d'arrêt selon le pourcentage du maintien de salaire et la durée de l'arrêt.

ÉTAPE 1 : aller en Salaires/Bulletins de salaire/Calcul

ÉTAPE 2 : sélectionner le salarié concerné

ÉTAPE 3 : aller sur dans l'onglet Valeurs mensuelles

ÉTAPE 4 : aller dans le thème **ARRÊT DE TRAVAIL** 

ÉTAPE 5 : saisir le nombre de jours calendaires d'arrêt de travail sur les données concernées :

- JOURS\_ARRET\_AT\_90.STD NB JOURS ARRET ACC. TRAVAIL INDEMNISER A 90% IDCC 1596 COURT-CIRCUITE CALCUL AUTO
- JOURS\_ARRET\_AT\_100A.STD NB JOURS ARRET ACC. TRAVAIL< 31J INDEMNISER A 100% IDCC 1596 COURT-CIRCUITE CALCUL AUTO
- JOURS\_ARRET\_AT\_100B.STD NB JOURS ARRET ACC. TRAVAIL> 30J INDEMNISER A 100% IDCC 1596 COURT-CIRCUITE CALCUL AUTO
- **JOURS\_ARRET\_ATJ\_100A.STD** NB JOURS ARRET ACC. TRAJET< 31J INDEMNISER A 100% IDCC 1596 COURT-CIRCUITE CALCUL AUTO
- **JOURS\_ARRET\_ATJ\_100B.STD** NB JOURS ARRET ACC. TRAJET> 30J INDEMNISER A 100% IDCC 1596 COURT-CIRCUITE CALCUL AUTO

ÉTAPE 6 : aller dans l'onglet Bulletin

Page 15/18

IDCC 1596 - 1597

Paramétrage Bâtiment Ouvriers

### **ISAPAYE CONNECT**

|   | Libellé                        | Base   | Taux    | Montant | Taux   | Montant |
|---|--------------------------------|--------|---------|---------|--------|---------|
| B | SALAIRE DE BASE                | 151,67 | 5,5825  | 846,70  |        |         |
| B | HEURES ABS. ACCIDENT TRAVAIL   | 56,00  | -5,4981 | -307,89 |        |         |
| B | HEURES ABS. ACCIDENT TRAJET    | 91,00  | -5,4981 | -500,33 |        |         |
| B | MAINTIEN ACC.TRAJET < 31J 100% | 10,00  | 29,9341 | 299,34  |        |         |
| B | MAINTIEN ACC.TRAVAIL 90%       | 17,00  | 26,9407 | 457,99  |        |         |
| ۲ | BASE APRES ABATTEMENT          | 846,70 |         |         |        |         |
| B | POUR INFO : H SMIC RAG/MAL/AF  |        |         | 142,55  |        |         |
| ۲ | TOTAL BRUT                     |        |         | 795,81  |        |         |
| ۲ |                                |        |         |         |        |         |
| R | MALADIE TS                     | 846,70 |         |         | 7,00 % | 59,27   |
| R | SOLIDARITE AUTONOMIE TS        | 846,70 |         |         | 0,30 % | 2,54    |
| R | VIEILLESSE TA                  | 846,70 | 0,00 %  | 0,00    | 8,55 % | 72,39   |
| R | VIEILLESSE TS                  | 846,70 | 0,00 %  | 0,00    | 1,90 % | 16,09   |

#### 4.2.4 Préciser que la durée totale de l'arrêt est supérieure à 30 jours

En cas d'arrêt pour accident du travail/maladie professionnelle ou accident du trajet, si la durée de l'indisponibilité total dû à l'arrêt est supérieure à 30 jours, il est impératif de l'indiquer dans le bulletin.

#### ÉTAPE 1 : aller en Salaires/Bulletins de salaire/Calcul

ÉTAPE 2 : sélectionner le salarié concerné

ÉTAPE 3 : aller sur dans l'onglet Valeurs mensuelles

ÉTAPE 4 : aller dans le thème ARRËT DE TRAVAIL

ÉTAPE 5 : saisir "Oui" sur la donnée **INDISPO\_SUP30\_1596.STD** – INDISPONIBILITE TOTALE DE L'ARRET SUPERIEUR A 30 JOURS

ÉTAPE 6 : valider le bulletin

#### 4.2.5 Régulariser un montant de maintien de salaire

Dans le cas où un salarié a une prolongation d'un arrêt du mois précédent qui impliquerait un montant de maintien de salaire différent de ce qui a été perçu, il est possible de régulariser le montant perçu par le salarié.

ÉTAPE 1 : aller en Salaires/Bulletins de salaire/Calcul

ÉTAPE 2 : sélectionner le salarié concerné

ÉTAPE 3 : aller sur dans l'onglet Valeurs mensuelles

ÉTAPE 4 : aller dans le thème ARRÊT DE TRAVAIL

ÉTAPE 5 : saisir le montant à régulariser sur la donnée **REGUL\_MONTANT\_1596.STD** – REGULARISATION DES SOMMES MAINTENUES

ÉTAPE 6 : valider le bulletin

Page 16/18

IDCC 1596 - 1597

Paramétrage Bâtiment Ouvriers

### **ISAPAYE CONNECT**

|   | Libellé                        | Base    | Taux    | Montant | Taux   | Montant |
|---|--------------------------------|---------|---------|---------|--------|---------|
| B | SALAIRE DE BASE                | 151,67  | 5,5825  | 846,70  |        |         |
| B | HEURES ABS. ACCIDENT TRAVAIL   | 49,00   | -5,4981 | -269,41 |        |         |
| B | HEURES ABS. ACCIDENT TRAJET    | 91,00   | -5,4981 | -500,33 |        |         |
| B | MAINTIEN ACC.TRAJET < 31J 100% | 10,00   | 29,6054 | 296,05  |        |         |
| B | MAINTIEN ACC.TRAVAIL 90%       | 17,00   | 26,6449 | 452,96  |        |         |
| B | REGULARISATION MAINTIEN        |         |         | 2000,00 |        |         |
| ۲ | BASE APRES ABATTEMENT          | 2543,37 |         |         |        |         |
| ₿ | POUR INFO : H SMIC RAG/MAL/AF  |         |         | 151,67  |        |         |
| ۲ | TOTAL BRUT                     |         |         | 2825,97 |        |         |
| ۲ |                                |         |         |         |        |         |
| R | MALADIE TS                     | 1327,20 |         |         | 7,00 % | 92,90   |
| R | MALADIE TS                     | 1216,17 |         |         | 7,00 % | 85,13   |
| R | SOLIDARITE AUTONOMIE TS        | 1327,20 |         |         | 0,30 % | 3,98    |
| R | SOLIDARITE AUTONOMIE TS        | 1216,17 |         |         | 0,30 % | 3,65    |
| R | VIEILLESSE TA                  | 1327,20 | 6,90 %  | 91,58   | 8,55 % | 113,48  |
| R | VIEILLESSE TA                  | 1216,17 | 0,00 %  | 0,00    | 8,55 % | 103,98  |

### 4.3 Comment déclencher le maintien de salaire pour un salarié de plus de 25 ans avec une ancienneté inférieure à 3 mois ?

Pour les salariés d'au moins 25 ans, il est nécessaire d'avoir au moins 3 mois d'ancienneté pour bénéficier du maintien de salaire automatiquement.

Si le salarié âgé d'au moins 25 ans a acquis au moins 750 points de retraite CNRO, il peut bénéficier du maintien de salaire dès qu'il a acquis 1 mois d'ancienneté.

#### ÉTAPE 1 : aller en Salaires/Bulletins de salaire/Calcul

ÉTAPE 2 : sélectionner le salarié concerné

ÉTAPE 3 : aller sur dans l'onglet Valeurs mensuelles

ÉTAPE 4 : aller dans le thème **ARRËT DE TRAVAIL** 

ÉTAPE 5 : saisir "Oui" sur la donnée **MAINT\_1596\_MAL\_ATJ.STD** – MAINTIEN DE SALAIRE OUVRIER ANCIENNETE INF 3 MOIS

ÉTAPE 6 : valider le bulletin

Paramétrage Bâtiment Ouvriers

IDCC 1596 - 1597

## **ISAPAYE CONNECT**

- v4.10.000. - Mise à jour : 22/02/2021 - Groupe ISAGRI

Page 17/18

Page 18/18

### 5. SAISIR DES INDEMNITÉS DE DÉPLACEMENT DE MANIÈRE GROUPÉE

Pour simplifier la saisie des indemnités de déplacement dans le bâtiment, une grille de saisie groupée a été mise en place. Elle permet de saisir de manière groupée les différents types de trajets des salariés avant de réaliser leur bulletin de salaire.

#### ÉTAPE 1 : aller en Accueil/Traitements groupées/Variables groupées

ÉTAPE 2 : modifier le filtre si besoin

ÉTAPE 3 : sélectionner le ou les salariés concernés

ÉTAPE 4 : cliquer sur "Grilles"

ÉTAPE 5 : sélectionner la grille DEPL\_BATI.STD

ÉTAPE 6 : saisir les différents trajets effectués par le salarié

ÉTAPE 7 : si besoin effectuer des recopies sur les autres salariés à l'aide du clic droit/Recopier ...

ÉTAPE 8 : enregistrer avec la disquette

| ISAPAYE 2020 - BATIMENT_V4 - BATI OISE - 29/02/20<br>Accueil Salaires Editions Déclarations Paramètres Optio  | 0 Saisie groupée des variables                                                                                                    |                  |
|----------------------------------------------------------------------------------------------------|----------------------------------------------------------------------------------------------------|------------------|
| Changer de préférences de travail                                                                             | Image: Salarié     Calcul de bulletins     Export     Validation Automatique                                                                                                    |                  |
| Saisie groupée des variables (*) 🛞                                                                            |                                                                                                    |                  |
| C Filtres Du 01/01/2020 1 au 29/02/2020 1 5                                                                   | INDEMNITES DEPLACEMENT BATIMENT                                                                                                    |                  |
| ✓ A venir 2 Validé                                                                                            | Rechercher                                                                                                    | ₽ ►              |
| Ng Appliquer                                                                                                  | Etat         Matricule         Nom         Prénom         Période du bulletin de salaire         TRAJETS ZONE 1 A           Image: Strain Strain S | TRAJETS ZONE 1 B |
| Ordre de présentation des salariés<br>Matricule Nom<br><i>Rechercher</i><br>Tous<br>✓ DEAN - JEAN MICHEL<br>3 | 6                                                                                                    | <u> </u>         |

Cette documentation correspond à la version 4.10.000. Entre deux versions, des mises à jour du logiciel peuvent être opérées sans modification de la documentation. Elles sont présentées dans la documentation des nouveautés de la version sur votre espace client.

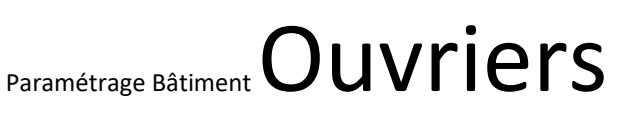

IDCC 1596 - 1597

### **ISAPAYE CONNECT**